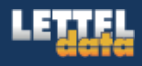

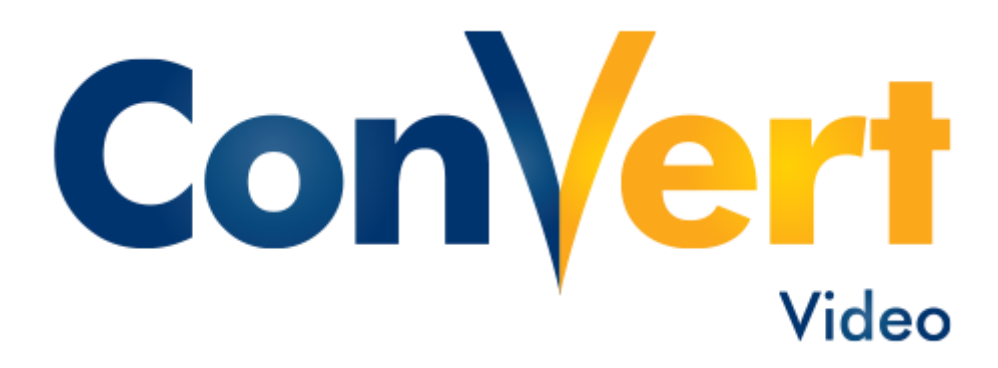

# Manual de Utilização do Convert Video

Passo Fundo, abril de 2015

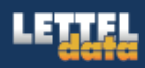

## ÍNDICE

| 1)  | Acesso                                    | 3 |
|-----|-------------------------------------------|---|
| 2)  | Permissões do Flash                       | 1 |
| 3)  | Configurações de Som                      | 5 |
| 4)  | Tela inicial do programa                  | 5 |
| 5)  | Funcionalidades da barra de configurações | 5 |
| 6)  | Habilitar Câmera                          | 7 |
| 7)  | Compartilhamento de Desktop*              | 3 |
| 8)  | Janela de apresentação12                  | 2 |
| 9)  | Controle de usuários14                    | 4 |
| 10) | Bate-papo1                                | 5 |
| 11) | Gerenciamento de Layout                   | 5 |
| 12) | Sair19                                    | Э |

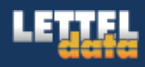

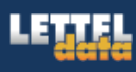

## INTRODUÇÃO

Este manual destina-se a demonstrar os recursos e a utilização do ambiente do Convert Video.

#### **RECOMENDAÇÕES TÉCNICAS**

Recomenda-se a utilização das últimas versões dos seguintes navegadores para melhor compatibilidade com o sistema:

- ✓ Mozilla Firefox
- ✓ Google Chrome
- ✓ Safari

Antes de utilizar o sistema, também é recomendável que o usuário verifique se sua conexão à internet é de no mínimo 500Kbps, sendo recomendável 1Mbps ou mais de velocidade.

O usuário do sistema também deve verificar suas fontes de áudio, ou seja, alto-falantes e microfone.

#### 1) Acesso

Para acessar o sistema, deve-se entrar em *http://video.letteldata.com.br* Após o acesso, o usuário deve inserir seu login e senha, escolher a sala e clicar em "Entrar".

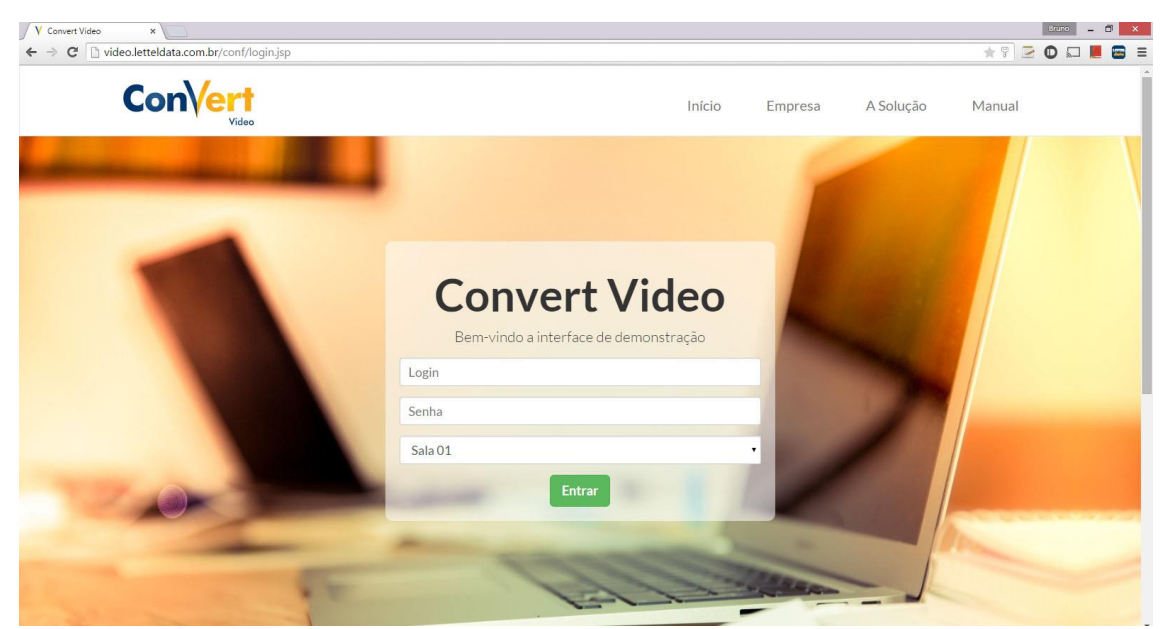

Figura 1 - Tela de login do sistema

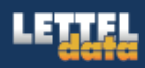

#### 2) Permissões do Flash

O sistema trabalha com Flash, portanto ele irá solicitar ao usuário que permita que ele acesse sua câmera e seu microfone. Para conseguir realizar o compartilhamento de imagem e áudio, ele deve clicar em "Permitir".

| Configurações d                                                                     | e som                                                                                                    |
|-------------------------------------------------------------------------------------|----------------------------------------------------------------------------------------------------|
| Testar microfone                                                                    | Configurações do Adobe Flash Player                                                                                                    |
| Clique no botao para testar o<br>(recomenda-se o uso de fon<br>Testar alto-falantes | Acesso a câmera e microfone<br>e c<br>udeoletteldata.combr está solicitando<br>acesso à câmera e ao microfone. Se<br>você clicar em Permitir, sua<br>comunicação pode ser gravada. |
| Você deve ouvir o áudio no s<br>seu computador.                                     | eu       Permitir     Neger       0                                                                                                    |
|                                                                                     | Cancel                                                                                                    |

Figura 2 - Permissão de acesso ao Flash

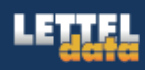

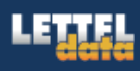

#### 3) Configurações de Som

Sob a tela de permissões do Flash, há uma outra tela de configurações, esta de som. Aqui é possível testar o microfone e os alto-falantes clicando nos dois primeiros botões e após, o usuário deve clicar em "Iniciar áudio" para começar a transmissão de som.

| Configurações de som                                                                              | 0                                       |
|---------------------------------------------------------------------------------------------------|-----------------------------------------|
| Testar microfone                                                                                  |                                         |
| Clique no botão para testar ou modificar o seu microfo<br>(recomenda-se o uso de fone de ouvido). | Testar ou modificar microfone           |
| Testar alto-falantes                                                                              |                                         |
| Você deve ouvir o áudio no seu fone de ouvido, não nos<br>seu computador.                         | s alto-falantes do Testar alto-falantes |
|                                                                                                   | <b>O</b> Iniciar áudio Cancelar         |

Figura 3 - Configurações de Som

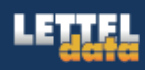

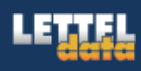

#### 4) Tela inicial do programa

Após realizar os passos mencionados acima, o usuário entra na tela do programa, como a que consta abaixo.

- 1. Barra de controle: Barra onde é possível habilitar e desabilitar áudio, compartilhamento de tela e câmera;
- 2. Janela de vídeos: Visualização das pessoas que estão compartilhando vídeo na sessão;
- 3. Usuários: Aparecem todos os usuários ativos na sessão e suas permissões e atividades. Nesta janela é possível conceder ou revogar permissões aos usuários;
- 4. Janela de Apresentação: Área onde são exibidos documentos ou apresentações aos participantes da conferência;
- 5. Bate-papo: Ferramenta de bate-papo integrada à ferramenta;
- 6. Gerenciamento de Layout: Ferramenta que permite a troca de layout por parte do apresentador ou dos usuários e o bloqueio em algum layout específico por parte do apresentador.

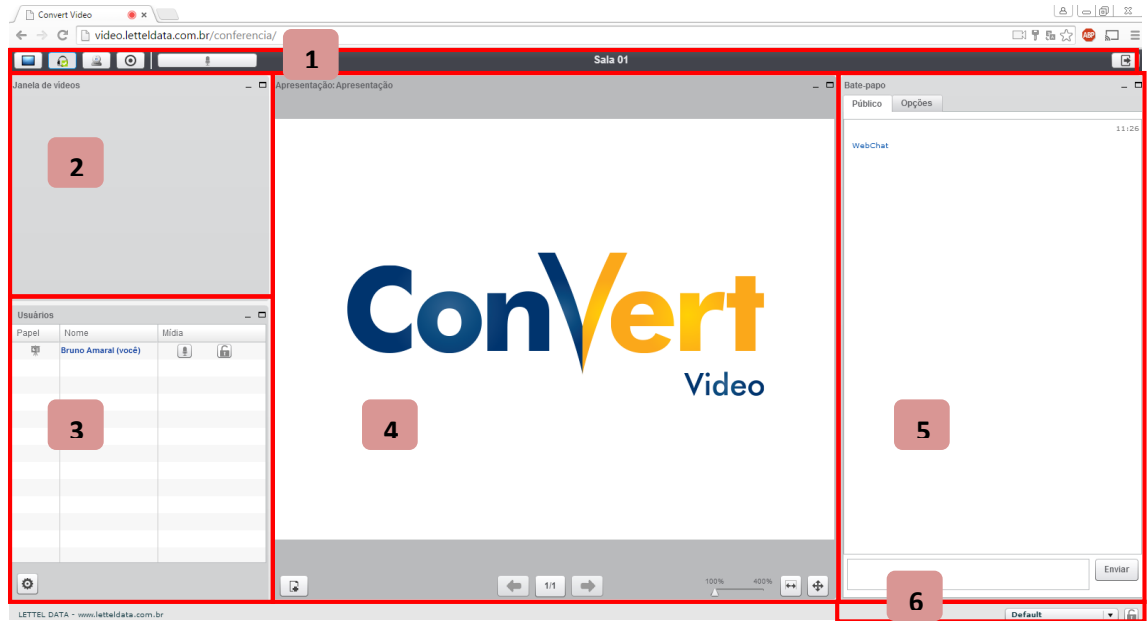

Figura 4 - Tela inicial do sistema

#### 5) Funcionalidades da barra de configurações

Na barra de configurações, apresentada no item anterior, os botões tem diversas funcionalidades, como os da figura abaixo:

- 1. Habilitar áudio: está por padrão habilitado, sendo responsável pela transmissão e recepção de áudio do usuário;
- Compartilhamento de tela: caso o apresentador queira compartilhar a sua tela, deve clicar neste ícone. (O compartilhamento de tela requer mais configurações na parte do computador do apresentador plugin e permissões JAVA);
- 3. **Compartilhamento de vídeo:** por padrão não é habilitado. Para habilitar, o apresentador deve clicar neste ícone e habilitar a câmera.
- 4. Silenciar microfone: o microfone, assim como o áudio, é habilitado por padrão. Para desabilitá-lo, o usuário deve clicar neste ícone.

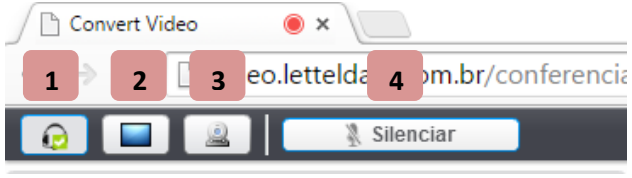

Figura 5 - Barra de configurações

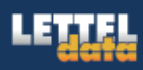

### 6) Habilitar Câmera

Ao clicar na opção de compartilhamento de vídeo, exposta no item anterior, o usuário irá ver a imagem abaixo:

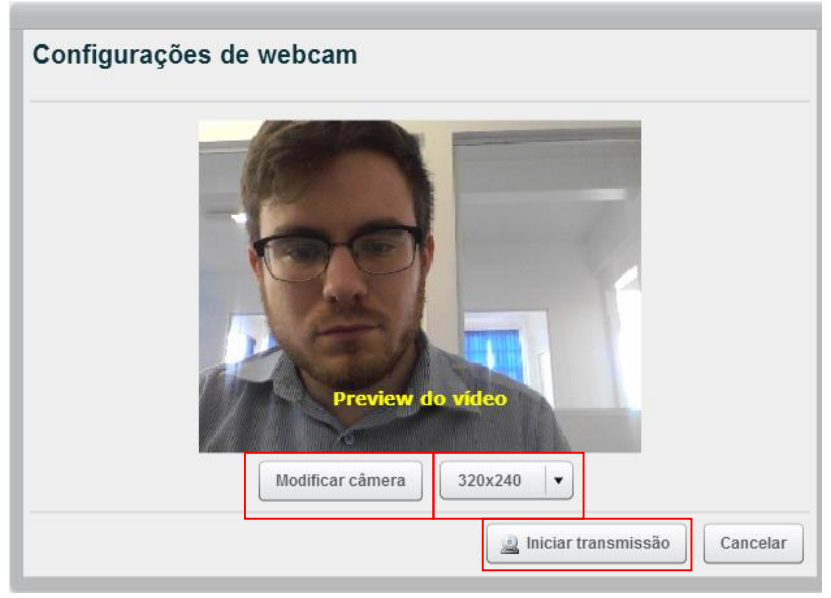

Figura 6 - Compartilhamento de câmera

Dentre as opções apresentadas na imagem acima, pode-se clicar em "Modificar câmera" para escolher outra fonte de vídeo, além de poder alterar a resolução da imagem que será apresentada, no botão da direita. Após definir isso e ver como sua imagem será mostrada, o usuário deve clicar em "Iniciar transmissão" para começar a transmitir sua imagem para os outros usuários.

Após habilitar iniciar a transmissão, o usuário deve clicar em "Permitir", quando a barra mostrada na imagem abaixo aparecer:

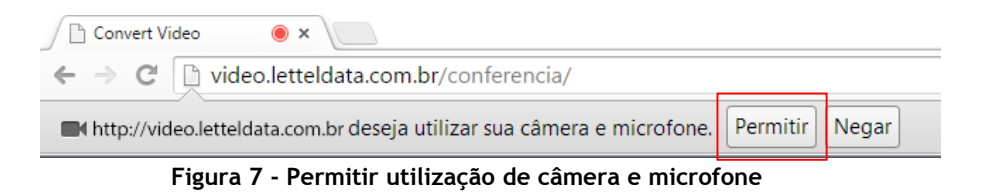

Av. Presidente Vargas, 1305 / Sala 201 | Passo Fundo - RS 54 2103 7000

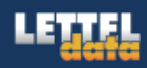

## 7) Compartilhamento de Desktop\*

Quando o usuário clica na ferramenta de compartilhamento de tela, ela irá ver a seguinte imagem:

| Compartilhamento de tela: preview do aprese 🗕 🗖 🗙 |
|---------------------------------------------------|
|                                                   |
|                                                   |
|                                                   |
|                                                   |
|                                                   |
| Tela cheia Cancelar Região                        |
| Requer Java 7u51 (ou posterior) para rodar.       |
| <u>Testar Java</u>                                |

Figura 8 - Habilitar compartilhamento de desktop

O usuário pode optar por compartilhamento de sua tela inteira, clicando em "Tela Cheia" ou de uma região específica da tela. Caso o usuário escolha o compartilhamento de "Região", a figura abaixo será apresentada para ele ajustar o tamanho da área compartilhada. Para navegação ele deve usar os controles localizados no meio da tela e para tamanho ele deve usar os controles dispostos no canto direito inferior desta. Após isso ele deve clicar em "Start Sharing".

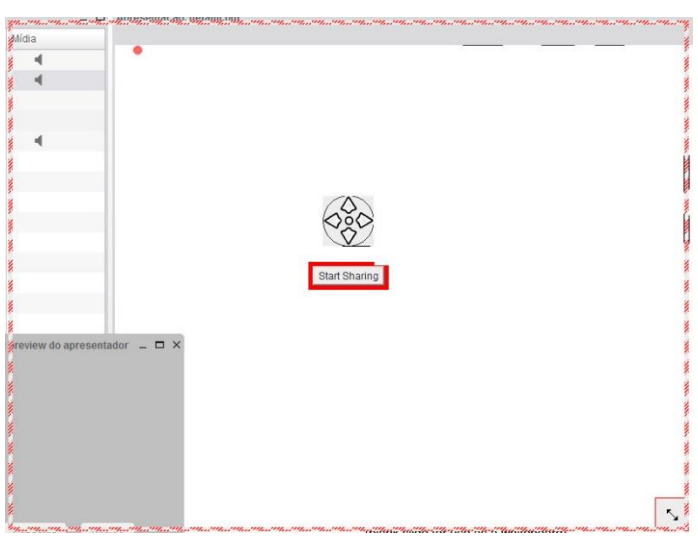

Figura 9 - Definição da sessão que será transmitida

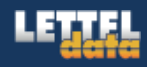

Após o usuário definir a sessão transmitida ou definir que a transmissão será de área inteira, a seguinte tela será apresentada, pedindo permissão de execução do Java por parte do usuário, que deve clicar em "Executar".

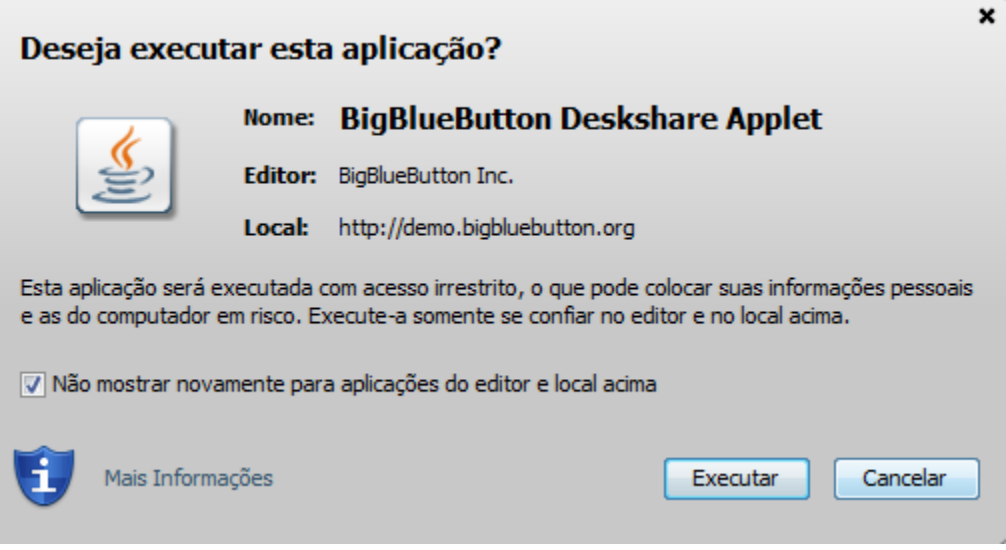

Figura 10 - Permissões do Java

\*O apresentador deve estar com o JAVA atualizado e pode consultar sua compatibilidade clicando em "Testar Java". Além disso, o domínio deve estar incluso nas permissões do Java. Antes do primeiro compartilhamento, o usuário deve fazer os seguintes passos:

**7.1** Acessar o painel de controle e clicar no ícone do "Java". Se ele não estiver aparecendo, deve-se alterar a forma de visualização para "ícones pequenos" (small icons).

| <b>9</b>                       |                                     | All Control Panel Items        | _ 🗆 🗙                            |
|--------------------------------|-------------------------------------|--------------------------------|----------------------------------|
| 🔄 🥑 👻 ↑ 📴 ► Control Pan        | el   All Control Panel Items        |                                | v 🖒 Search Control Panel 🔎       |
| Adjust your computer's setting | js                                  |                                | View by: Small icons 🔻           |
| P Action Center                | Add features to Windows 8.1         | 😨 Administrative Tools         | 🛃 AutoPlay                       |
| RitLocker Drive Encryption     | 💶 Color Management                  | Credential Manager             | 😬 Date and Time                  |
| 📷 Default Programs             | 📇 Device Manager                    | na Devices and Printers        | 🜉 Display                        |
| Ease of Access Center          | Email (32-bit)                      | 🎇 Family Safety                | lie History                      |
| 📕 Flash Player (32-bit)        | F Folder Options                    | 🙀 Fonts                        | 👺 Gráficos e multimídia Intel(R) |
| 🜏 HomeGroup                    | 🙈 Indexing Options                  | 🐑 Internet Options             | 🔊 Java                           |
| 📖 Keyboard                     | 🗫 Language                          | 🖾 Location Settings            |                                  |
| Network and Sharing Center     | 📟 Notification Area Icons           | 🛃 Painel de controle da NVIDIA | Personalization                  |
| 📰 Phone and Modem              | Power Options                       | Programs and Features          | necovery                         |
| 🔗 Region                       | 🐻 RemoteApp and Desktop Connections | 🛋 Sound                        | 🏺 Speech Recognition             |
| Storage Spaces                 | 🔞 Sync Center                       | 🛃 System                       | 🗹 Taskbar and Navigation         |
| Troubleshooting                | & User Accounts                     | 🕍 Windows Defender             | P Windows Firewall               |
| Center Windows Mobility Center | 🐼 Windows Update                    | 📑 Work Folders                 |                                  |
|                                |                                     |                                |                                  |
|                                |                                     |                                |                                  |
|                                |                                     |                                |                                  |
|                                |                                     |                                |                                  |
|                                |                                     |                                |                                  |
|                                |                                     |                                |                                  |
|                                |                                     |                                |                                  |
|                                |                                     |                                |                                  |

Figura 11 - Painel de Controle

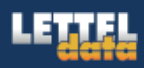

7.2 Entrar na aba "Security" e clicar em "Edit site list", conforme figura abaixo:

| <u></u>                                               | Java Control Panel – 🗖 🗙                                                                                                    |
|-------------------------------------------------------|----------------------------------------------------------------------------------------------------|
| General Update Ja                                     | ava Security Advanced                                                                                                    |
| ✓ Enable Java cont                                    | ent in the browser                                                                                                    |
|                                                       |                                                                                                    |
| Constitutional for an                                 | a first sea and an the Course Kan City had                                                                                                    |
| Security level for ap                                 | pplications not on the Exception Site list                                                                                                    |
| <ul> <li>Very High - Or<br/>allowed to run</li> </ul> | nly Java applications identified by a certificate from a trusted authority are<br>1, and only if the certificate can be verified as not revoked. |
|                                                       |                                                                                                    |
| High - Java ap<br>run, even if th                     | oplications identified by a certificate from a trusted authority are allowed to<br>be revocation status of the certificate cannot be verified.   |
| ,                                                     |                                                                                                    |
|                                                       |                                                                                                    |
|                                                       |                                                                                                    |
|                                                       |                                                                                                    |
| Exception Site List                                   | when from the sites listed below will be allowed to run after the appropriate security.                                                          |
| prompts.                                              | icited in onit are sites instea below will be allowed to fair after the appropriate security                                                     |
| Click Edit Site List<br>to add items to th            | nis list.                                                                                                    |
|                                                       |                                                                                                    |
|                                                       | Destara Cogurity Promoto Manago Cortificatos                                                                                                    |
|                                                       | Restore security Prompts Manage Cel uncates                                                                                                    |
|                                                       |                                                                                                    |
|                                                       |                                                                                                    |
|                                                       | OK Cancel Apply                                                                                                    |

Figura 12 - Configurações de segurança

7.3 Inserir nesta lista o domínio http://video.letteldata.com.br.

| Localização                  |     |      |  |
|------------------------------|-----|------|--|
| http://video.letteldata.com. | br/ | <br> |  |
| -                            |     |      |  |
|                              |     |      |  |
|                              |     |      |  |
|                              |     |      |  |
|                              |     |      |  |
|                              |     |      |  |

Figura 13 - Permissões Java

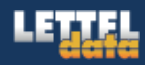

#### 7.4 Clicar em "OK"

| Localização             |          |  |  |
|-------------------------|----------|--|--|
| http://video.letteldata | .com.br/ |  |  |
| -                       |          |  |  |
|                         |          |  |  |
|                         |          |  |  |
|                         |          |  |  |
|                         |          |  |  |
|                         |          |  |  |

Figura 14 - Após confirmação da nova exceção

#### 7.5 Clicar em "Continuar"

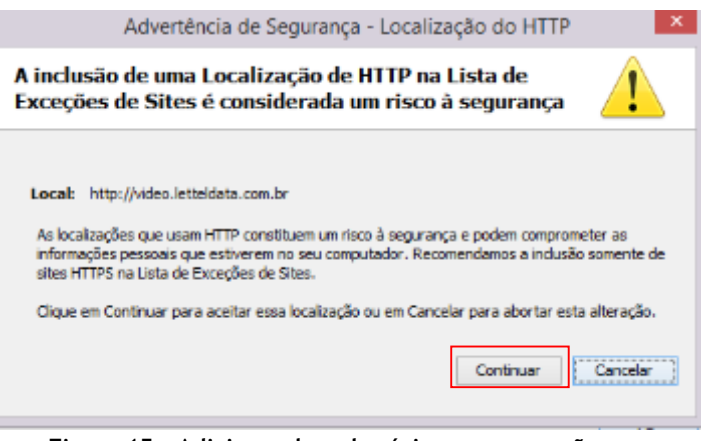

Figura 15 - Adicionando o domínio como exceção

7.6 Sair do painel de controle e tentar realizar o compartilhamento de tela.

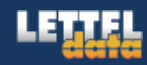

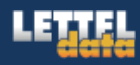

#### 8) Janela de apresentação

A janela de apresentação fornece algumas ferramentas para os usuários que estão gerenciando as apresentações, como:

- 1. **Carregamento de arquivo**: permite que o apresentador carregue novos arquivos e altere qual arquivo deve ser mostrado na tela.
- 2. Navegação: por meio destes comandos o usuário pode passar para a próxima página do documento ou retornar para a página anterior.
- 3. Regulagem de posicionamento e zoom: permite que o usuário aproxime ou distancie o documento da tela

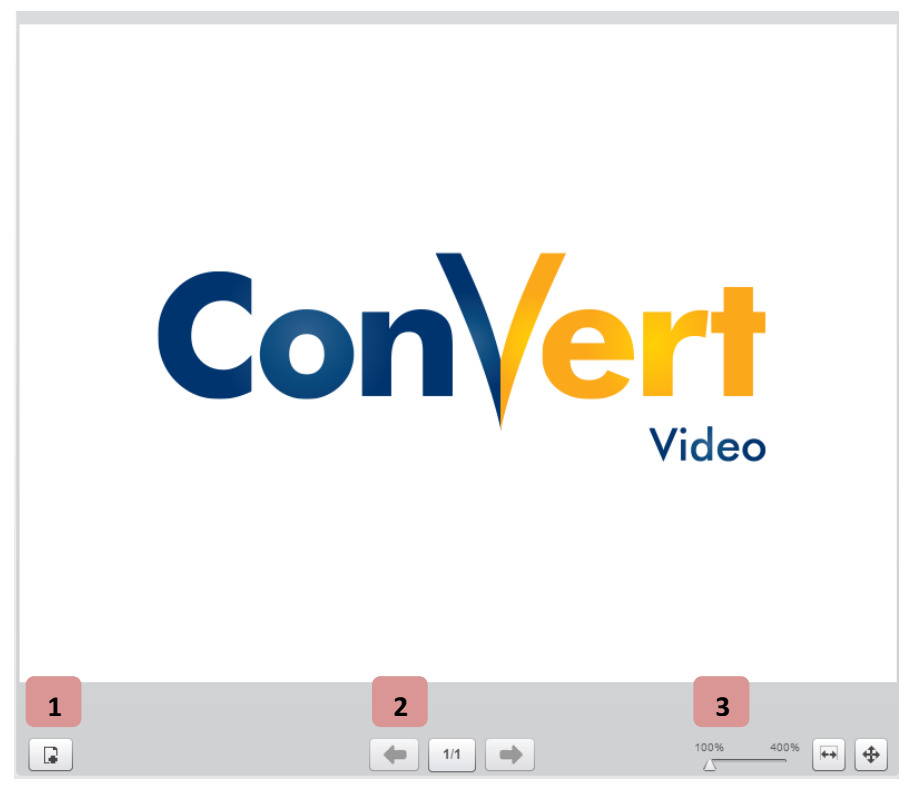

Figura 16 - Controle de apresentação

Quando o usuário clica no item 1 (carregamento e apresentação de arquivos), a seguinte tela é carregada, permitindo que o usuário carregue de seu computador o arquivo que será apresentado (ao clicar em "Selecionar arquivo"), além de escolher qual dos arquivos compartilhados deve ser mostrado ("Mostrar") na tela e excluir arquivos (no ícone de lixeira) que não estão sendo utilizados:

| Adicionar arquivos à sua       | apresentação       |
|--------------------------------|--------------------|
| Escolha o arquivo para enviar: | Selecionar arquivo |
| Apresentações enviadas:        | Mostrar            |
|                                | Fechar             |

Figura 17 - Carregamento e seleção de arquivos

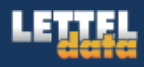

Após a seleção do arquivo, o usuário clica em enviar e aguarda o envio do arquivo ao servidor, acompanhando a barra de progresso.

| dicionar arquivos à sua ap    | presentação                   |
|-------------------------------|-------------------------------|
| scolha o arquivo para enviar: |                               |
| 2_cabeamento-estruturado.pdf  | Selecionar arquivo 🛛 🐟 Enviar |
| Progresso:                    | 72% enviado.                  |
|                               |                               |
| lpf                           | Mostrar                       |
|                               |                               |
|                               |                               |
|                               |                               |
|                               | Fechar                        |

Figura 18 - Carregamento de arquivo

Ao término do carregamento do arquivo na tela, o apresentador pode (ao colocar o mouse sobre a janela de apresentação) usar a barra de ferramentas (localizadas na direita) para desenho e destaque, conforme a figura abaixo:

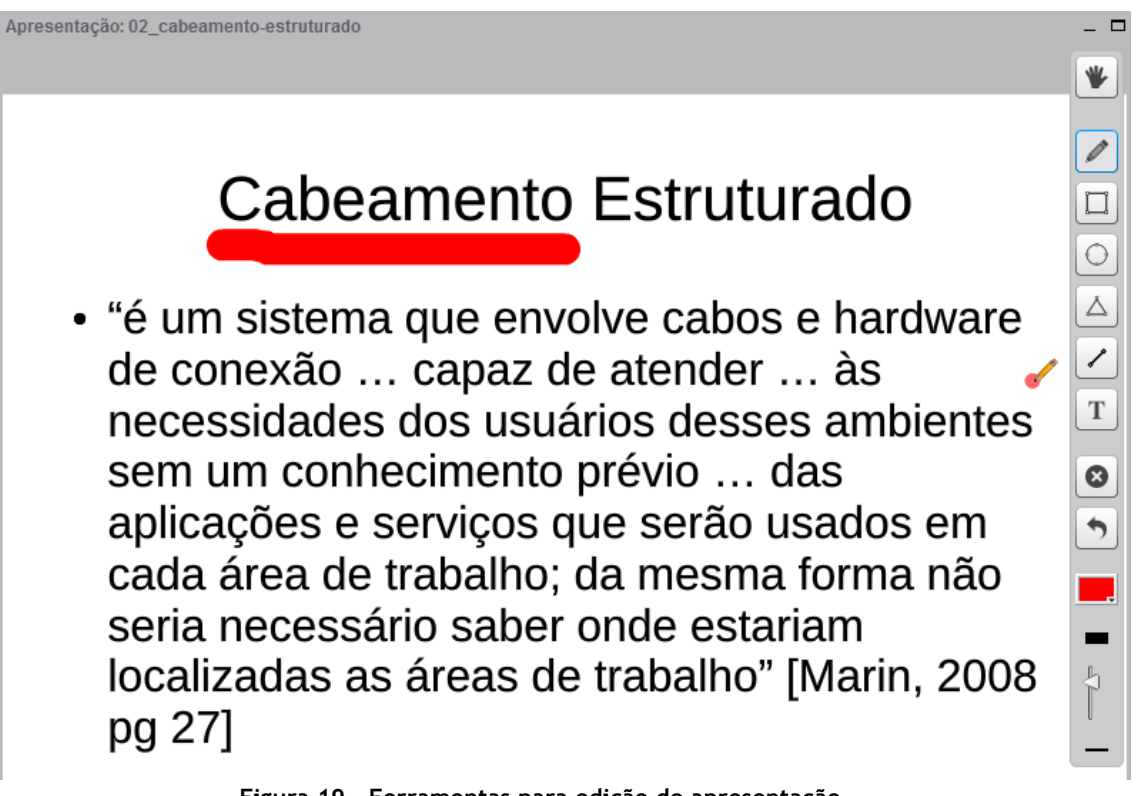

Figura 19 - Ferramentas para edição de apresentação

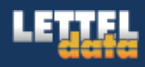

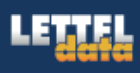

#### 9) Controle de usuários

A janela de controle de usuários é distinta para usuários e apresentadores. Enquanto os primeiros podem ver apenas a parte da esquerda, sem poder tomar ações, os apresentadores podem realizar as seguintes ações:

- 1. Passa o controle dos slides para o usuário escolhido;
- 2. Deixa o usuário mudo;
- 3. Expulsar usuário da sala;
- 4. Bloquear a ativação do microfone ao usuário;

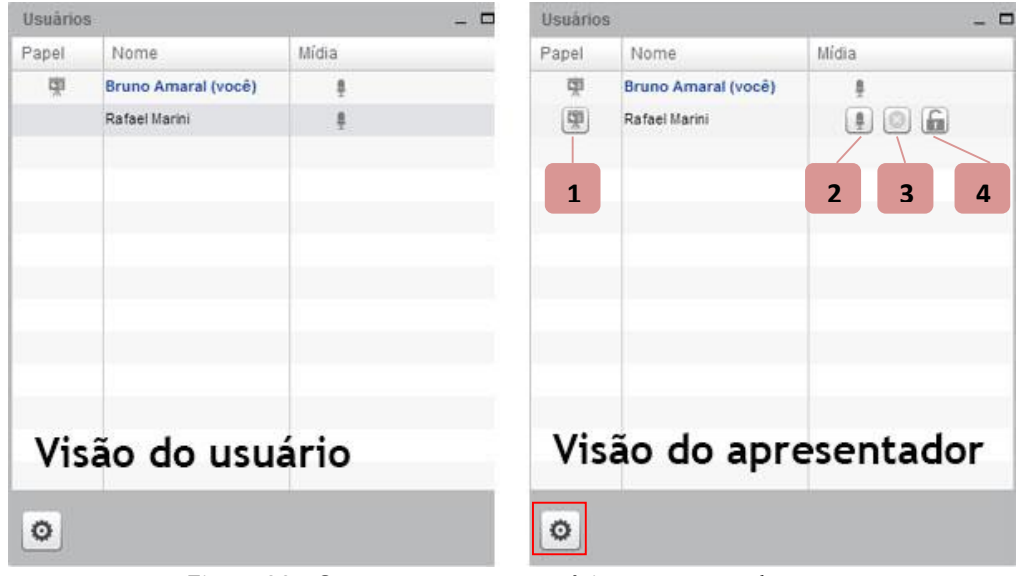

Figura 20 - Comparação entre usuário e apresentador

O apresentador pode ainda tomar ações que se referem a todos os usuários presentes na sala, por meio do clique na engrenagem, situada na parte inferior da figura anterior.

| <b>○</b> ¥ | Baixar todas as mãos                                |  |
|------------|-----------------------------------------------------|--|
| 1          | Silenciar todos                                     |  |
| LETTE      | Silenciar todos exceto o apresentador: Bruno Amaral |  |
|            |                                                     |  |

Figura 21 - Opções de ação referentes a todos os usuários

As três ações apresentadas na imagem acima referem-se a opção de silenciar usuários (as duas últimas) e baixar as mãos dos usuários. Esta última opção funciona quando algum usuário levanta a mão para fazer alguma consideração.

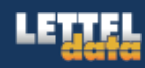

## 10)Bate-papo

Ferramenta que permite aos usuários que se comuniquem entre si e com o apresentador da sessão.

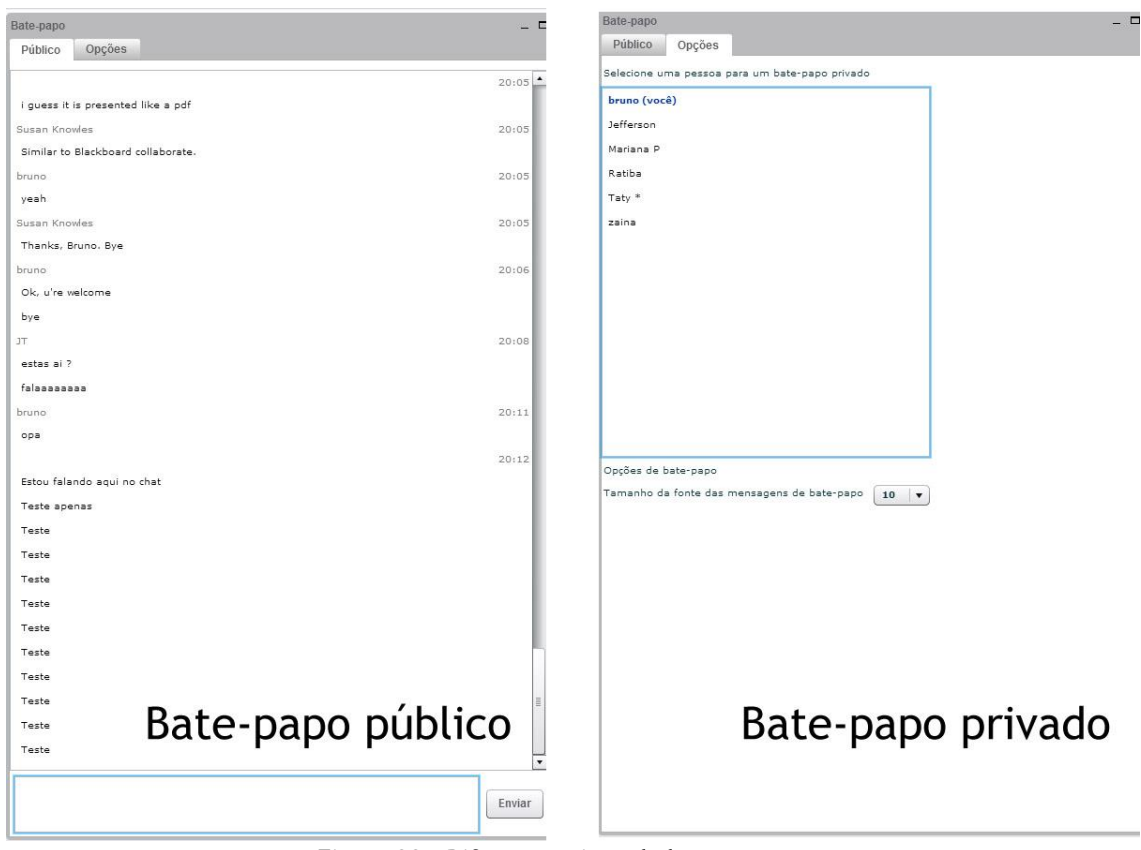

Figura 22 - Diferentes tipos de bate-papo

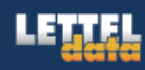

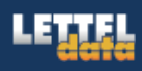

#### 11)Gerenciamento de Layout

O apresentador e usuários podem escolher diferentes tipos de layout, conforme informado no item 4)Tela inicial do programa. Para isso, o usuário deve selecionar o tipo de layout desejado na caixa de seleção. Para que o apresentador mantenha fixo o tipo de apresentação e os usuários não possam alterar ele deve clicar no pequeno cadeado localizado no canto direito da imagem abaixo.

| Default    |    |
|------------|----|
| Video Chat | -  |
| Reuniao    | ÷  |
| Webinar    | i- |

Figura 23 - Tipos de layout disponivers

O layout *default* (padrão) é o mesmo que o apresentado na tela inicial do sistema. Os demais layouts são os seguintes:

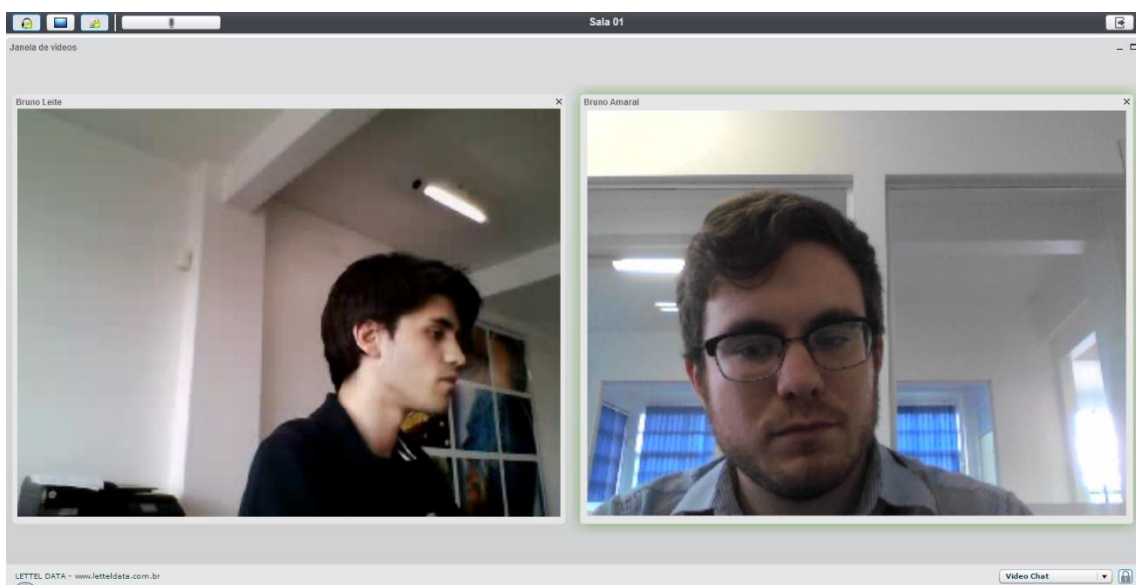

Figura 24 - Videochat

O formato Videochat, apresentado na imagem acima, fornece mais facilidade para visualização de vídeo, uma vez que amplia estas janelas e minimiza as demais.

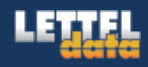

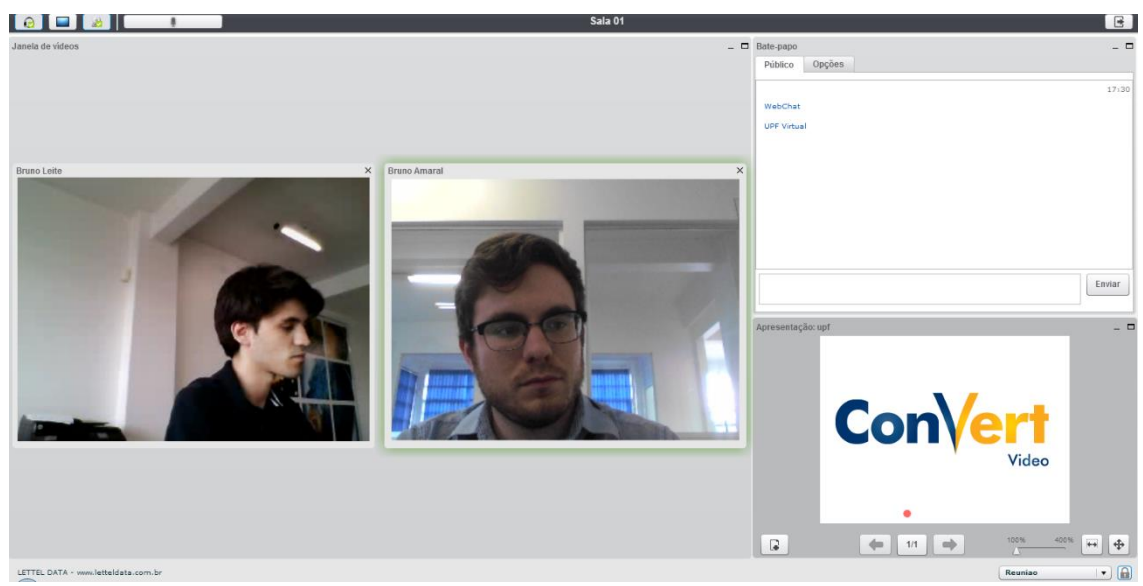

Figura 25 - Formato de reunião

Já o formato de reunião, apresentado acima, além de aumentar as telas de vídeo, ainda mostra a tela de apresentação e o bate-papo.

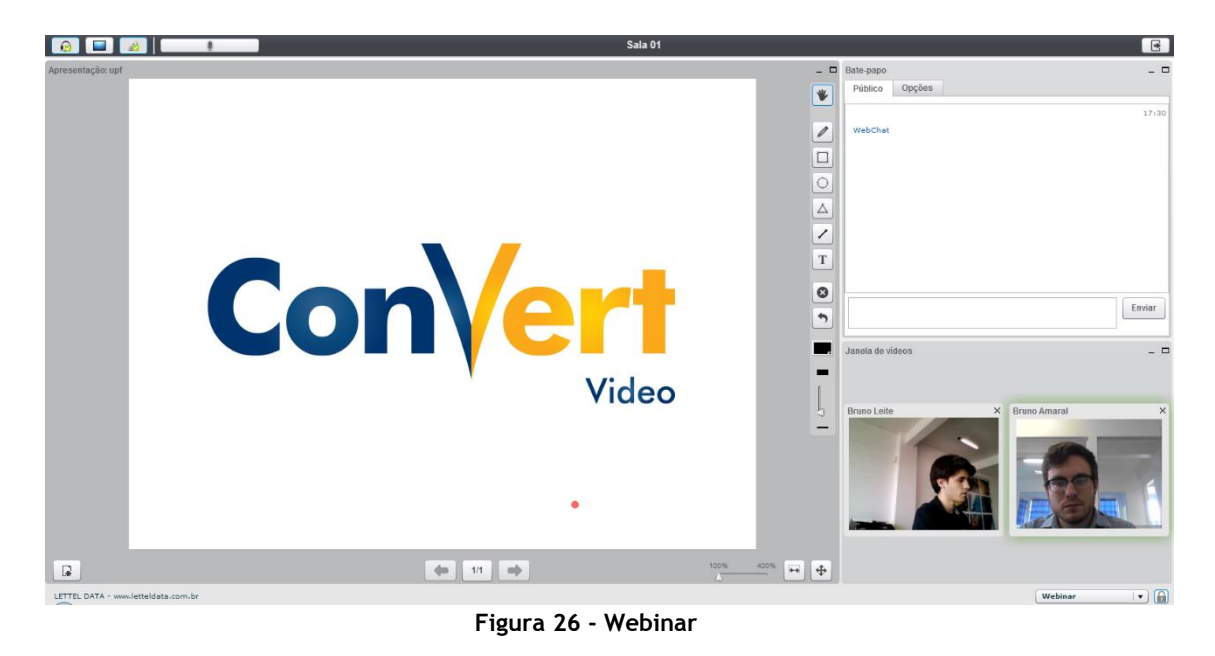

Enquanto isso, o formato de Webinar, representado acima, aumenta o tamanho da apresentação e coloca em segundo plano o bate-papo e as telas de vídeo.

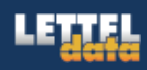

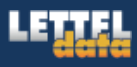

Por fim, o módulo de palestra deixa bem claro o papel do apresentador, por meio do controle de usuários, além do grande destaque para o bate-papo e pequeno espalho para apresentação e vídeo.

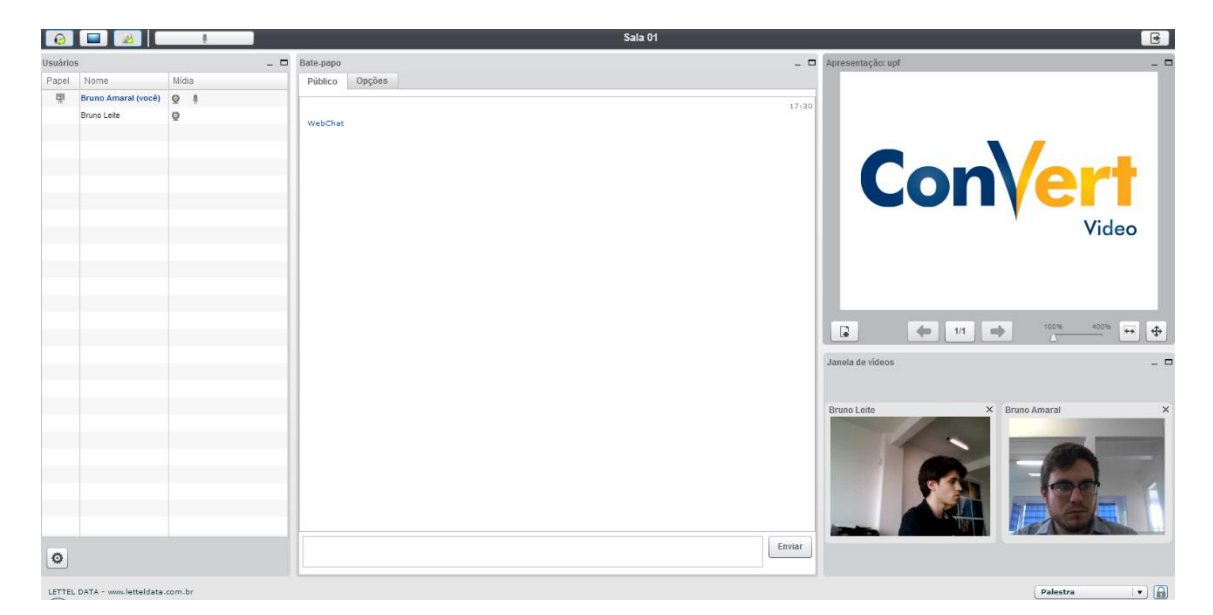

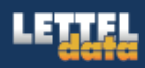

## 12)Sair

Para sair, o usuário deve clicar no pequeno ícone localizado no canto superior direito da tela.

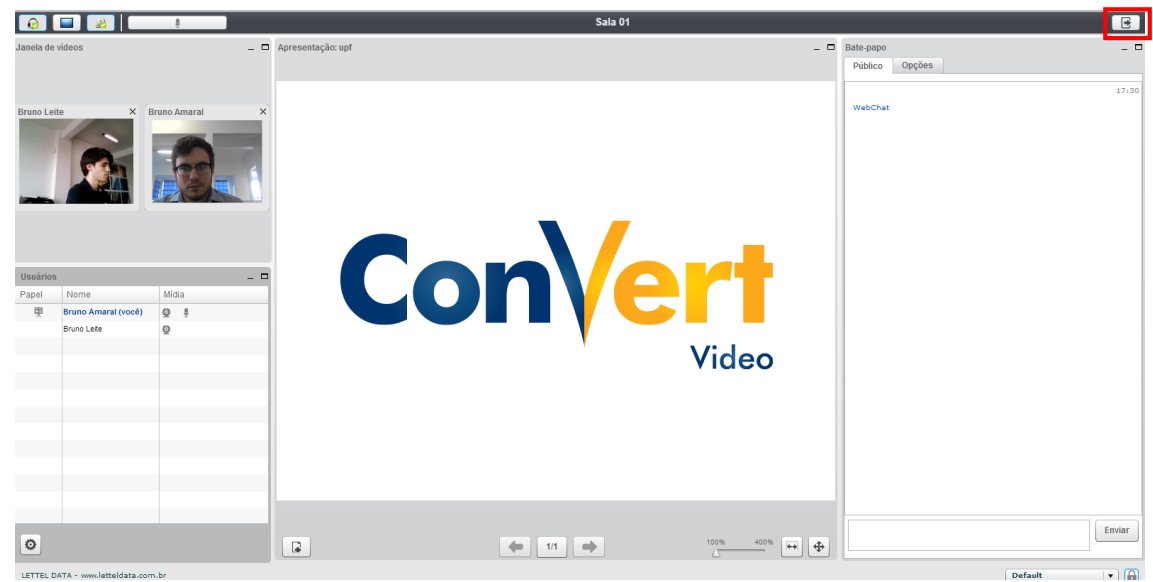

Figura 27 - Botão para sair do sistema

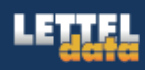